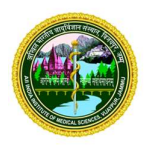

अखिल भारतीय आयुर्विज्ञान संस्थान, विजयपुर, जम्मू-184120 ALL INDIA INSTITUTE OF MEDICAL SCIENCES, VIJAYPUR, JAMMU-184120

F.No. AIIMS/JAMMU/Admin/OM/2025/1106

Date: 17<sup>th</sup> Jan, 2025

#### **OFFICE MEMORANDUM**

Sub: Instructions on timely submission of Annual Immovable Property Return by the officers/ employees of the institute.

Reference is invited to Sub-rule 1(ii) of Rule 18 of the CCS(Conduct) Rules, 1964 stipulates that "Every Government servant belonging to any service or holding any post included in Group 'A' and Group 'B' shall submit an annual return in such form as may be prescribed by the Government in this regard giving full particulars regarding the immovable property inherited by him or owned or acquired by him or held by him on lease or mortgage either in his own name or in the name of any member of his family or in the name of any other person".

2. Accordingly, all **Group 'A'** and **Group 'B'** officers of the institute are required to file Annual Immovable Property Return of the previous year latest by 31<sup>st</sup> January of the following year invariably. The need for obtaining these returns regularly and making careful scrutiny of the same was reiterated from time to time by the DoP&T.

3. Attention, is also invited to DOPT OM No. 11012/11/2007 dated 14.12.2007 and 27.09.2011 as per which, vigilance clearance, for the purpose of (a) empanelment (b) any deputation for which clearance is necessary, (c) appointments to sensitive posts and assignments to training programmes (except mandatory training), shall be denied to an officer, if he fails to submit his annual immovable property return of the previous year by 31<sup>st</sup> January of the following year. All other relevant guidelines issued by DoPT/GoI on the subject matter are to be followed mandatorily.

4. The officers need to fill their AIPR through electronic mode by accessing the HRMS portal of AIIMS, Vijaypur, Jammu (<u>https://epravah.prd.dcservices.in/AHIMSG5/hissso/Login</u>). For assistance, the officers may refer to the "**AIPR user manual**" enclosed herewith as **Annexure-I**.

5. HoDs/OICs of respective Departments are, therefore, requested to ensure that these returns are submitted by all Group A and B Officers under their control by <u>31<sup>st</sup> January, 2025</u>.

6. This issues with the approval of Competent Authority, AIIMS, Vijaypur, Jammu.

-Sd/-Administrative Officer AIIMS, Vijaypur, Jammu

#### To:

- 1. Medical Superintendent, AIIMS, Vijaypur, Jammu.
- 2. Dean (Academics/Examination/Research), AIIMS, Vijaypur, Jammu.
- 3. All HoDs/OICs, AIIMS, Vijaypur, Jammu.
- 4. Deputy Director (Admin), AIIMS, Vijaypur, Jammu.
- 5. Financial Advisor, AIIMS, Vijaypur, Jammu.
- 6. Registrar, AIIMS, Vijaypur, Jammu.
- 7. All Officers/Employees, AIIMS, Vijaypur, Jammu.
- 8. IT Section-with a request to upload this OM on the Institute's website.

#### **Copy for information to:**

- 1. PA to ED & CEO, AIIMS, Vijaypur, Jammu.
- 2. PA to Medical Superintendent, AIIMS, Vijaypur, Jammu.
- 3. PA to DD(A), AIIMS, Vijaypur, Jammu.
- 4. Office Order File.

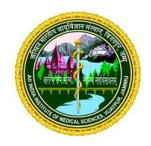

अखिल भारतीय आयुर्विज्ञान संस्थान, विजयपुर, जम्मू-184120 ALL INDIA INSTITUTE OF MEDICAL SCIENCES, VIJAYPUR, JAMMU-184120

एफ.सं. एम्स/जम्मू/प्रशासन/ओएम/2025/1106

दिनांक:17<sup>th</sup> जनवरी, 2025

#### <u>कार्यालय ज्ञापन</u>

विषय: संस्थान के अधिकारियों/कर्मचारियों द्वारा वार्षिक अचल संपत्ति रिटर्न समय पर प्रस्त्त करने के निर्देश।

संदर्भ में CCS (Conduct) Rules, 1964 के नियम 18 के उप-नियम 1(ii) का उल्लेख किया जाता है, जिसमें कहा गया है कि "कोई भी सरकारी सेवक जो किसी सेवा में शामिल है या समूह 'ए' और समूह 'बी' में शामिल किसी पद पर कार्यरत है, वह सरकार द्वारा निर्धारित प्रपत्र में हर साल एक वार्षिक विवरण प्रस्तुत करेगा, जिसमें उसके द्वारा विरासत में प्राप्त या स्वामित्व वाली अचल संपत्तियों का विवरण होगा, चाहे वह उसके स्वयं के नाम पर हो या परिवार के किसी सदस्य के नाम पर हो या किसी अन्य व्यक्ति के नाम पर हो।"

**ख.** तद्नुसार, संस्थान के सभी समूह 'ए' और समूह 'बी' के अधिकारियों को यह निर्देश दिया जाता है कि वे पिछले वर्ष का वार्षिक अचल संपत्ति विवरण अनिवार्य रूप से अगले वर्ष की 31 जनवरी तक जमा करें। DoP&T द्वारा समय-समय पर इन विवरणों को नियमित रूप से प्राप्त करने और उनकी गहन जांच करने की आवश्यकता को दोहराया गया है।

**ग.** DoP&T के कार्यालय ज्ञापन संख्या 11012/11/2007 दिनांक 14.12.2007 और 27.09.2011 का भी उल्लेख किया जाता है, जिसके अनुसार, निम्नलिखित उद्देश्यों के लिए सतर्कता मंजूरी (a) सूचीबद्धता (b) किसी भी प्रतिनियुक्ति के लिए जिसमें मंजूरी आवश्यक है, (c) संवेदनशील पदों पर नियुक्ति और प्रशिक्षण कार्यक्रमों (अनिवार्य प्रशिक्षण को छोड़कर) के लिए अस्वीकृत कर दी जाएगी यदि वे 31 जनवरी तक पिछले वर्ष का वार्षिक अचल संपत्ति विवरण प्रस्तुत करने में विफल रहते हैं। विषय-वस्तु पर कार्मिक एवं प्रशिक्षण विभाग/भारत सरकार द्वारा जारी सभी अन्य प्रासंगिक दिशानिर्देशों का अनिवार्य रूप से पालन किया जाना है।

**u.** अधिकारियों को निर्देश दिया जाता है कि वे अपना AIPR इलेक्ट्रॉनिक माध्यम से AIIMS, विजयपुर, जम्मू के HRMS पोर्टल (<u>https://epravah.prd.dcservices.in/AHIMSG5/hissso/Login</u>) पर भरें। सहायता के लिए, अधिकारी "AIPR उपयोगकर्ता मैन्अल" का संदर्भ ले सकते हैं, जो इस कार्यालय ज्ञापन के साथ **अनुबंध-1** के रूप में संलग्न है।

ड. संबंधित विभागों के प्रमुख/प्रभारी अधिकारियों से अनुरोध है कि वे सुनिश्चित करें कि उनके नियंत्रण के तहत सभी ग्रुप 'ए' और 'बी' अधिकारी 31 जनवरी, 2025 तक ये विवरण जमा करें।

च. यह सक्षम प्राधिकारी, एम्स, विजयपुर, जम्मू के अनुमोदन से जारी किया जाता है।

-एसडी/-प्रशासनिक अधिकारी एम्स, विजयपुर, जम्मू

सेवा में:

- (क.) चिकित्सा अधीक्षक, एम्स, विजयपुर, जम्मू।
- (ख.) डीन (अकादमिक/परीक्षा/अन्संधान), एम्स, विजयपुर, जम्मू।
- (ग.) सभी विभागाध्यक्ष/ओआईसी, एम्स, विजयपुर, जम्मू।
- (घ.) उप निदेशक (प्रशासन), एम्स, विजयपुर, जम्मू।
- (ड.) वित्तीय सलाहकार, एम्स, विजयपुर, जम्मू।
- (च.) रजिस्ट्रार, एम्स, विजयपुर, जम्मू।
- (छ.) आईटी अनुभाग- इस कार्यालय ज्ञापन को संस्थान की वेबसाइट पर अपलोड करने के अनुरोध के साथ।
- (ज.) सभी अधिकारी/कर्मचारी, एम्स, विजयपुर, जम्मू।

#### प्रतिलिपि सूचनार्थ:

- (क.) निजी सहायक, कार्यकारी निदेशक एवं मुख्य कार्यकारी अधिकारी।
- (ख.) निजी सहायक, उप निदेशक (प्रशासन), एम्स, विजयपुर, जम्मू।
- (ग.) कार्यालय आदेश फाइल।

Annexure-I

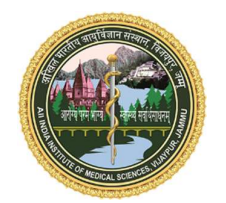

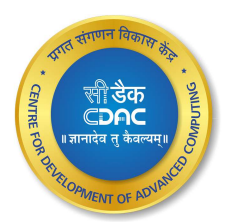

# All India Institute of Medical Sciences Jammu

## **User Manual**

for

## filing of

## **Annual Immovable Property Return**

on

## e-Pravah

For any queries, or issues, please feel free to write us at - <u>hrms@jammu.edu.in</u>

## Chapter 1:- Login

- 1. Enter valid Username and valid Password
- 2. Enter Captcha
- 3. Then click on Sign In

|                                                                           | e-Pravah                                                              |
|---------------------------------------------------------------------------|-----------------------------------------------------------------------|
|                                                                           | Sign In                                                               |
| -                                                                         | Please Select Organisation.                                           |
|                                                                           | Password Base     OTP Base Username / Email Id / Mobile No. / PAN No. |
|                                                                           | Enter Your User Name                                                  |
| Human Resource                                                            | Password                                                              |
| Management System (HRMS)                                                  | Enter Your Password                                                   |
| It saves you from all the manual efforts and                              | Forgot Password?                                                      |
| makes organizations' employee data easily<br>accessible with just a click | Sirnkul (5 Enter Captcha Code                                         |
| accessive manyasta eren                                                   | Sign In                                                               |
|                                                                           |                                                                       |
|                                                                           | Designed & Developed by C-DAC Noida.                                  |

4. Following page will be appear

|                                                                                                    | = e-Pravah                                                                                                    | 1 ( Help Desk ) Welcome, Abhishek |
|----------------------------------------------------------------------------------------------------|----------------------------------------------------------------------------------------------------|-----------------------------------|
| Search Modules           Search Modules           Profile                fright Human Resource                 finance Management | User Profile  Abhishek Implementation Engg  Mobile No Email ID  T807800981 rajputabhi785@gmail.com                                                                                                    |                                   |
| System GPF Paybill Gesk                                                                                                    | Pending Tasks  Quick Links Current of Descent of Descen | ^                                 |
| Dashboard                                                                                                    | Total 4 Records of Personner Details are Pending for Validation.      Total 4 Records of Posting Details are Pending for Validation.      Total 4 Records of Pay Details are Pending for Validation.      Total 43 Records of Contact Details are Pending for Validation.      Total 43 Records of Contact Details are Pending for Validation.                                                                                                    |                                   |
| Centre for Development of<br>Advanced Computing                                                                                   | 1       Total 4 Records of Qualification Details are Pending for Validation.         1       Total 232 Records of Family Details are Pending for Validation.                                                                                                    |                                   |

### **Chapter 2:- Filing Immovable Property Return**

- Left Help Desk Welcome, Abhishe ∃ e-Pravah All India Institute of Medical Sciences, Jammu 0 Abhishek (8) Profile Implementation Engg Human Resource Mobile No Email ID 7807800981 rajputabhi785@gmail.com > බ්ටුි} Finance Managem System GPF Pending Tasks Quick Links ~ Paybill A Desk ⊘ Circulars () Total 4 Records of Personnel Details are Pending for Validation > Dashboard (1) Total 4 Records of Posting Details are Pending for Validation (1) Total 4 Records of Pay Details are Pending for Validation (1) Total 43 Records of Contact Details are Pending for Validation. (1) Total 4 Records of Qualification Details are Pending for Validation () Total 232 Records of Family Details are Pending for Validation.
- 2.1. Click on Human Resource

2.2. Click on Property Declaration

|                                                           | = e-Pravah all India Institut                                                                                                    | e of Medical Sciences, Jammu                                                                       | 1 The Help Desk Welcome, Abhishek                                         |
|-----------------------------------------------------------|----------------------------------------------------------------------------------------------------|----------------------------------------------------------------------------------------------------|---------------------------------------------------------------------------|
| Search Modules           Search Modules           Profile | Home Menu<br>SERVICES<br>Personnel Record<br>Increment<br>Global<br>Leave<br>Property Declaration<br>Immov. Prop. Declaration - Emp. Specific<br>Immov. Prop. Declaration - HR | <ul> <li>SETUP</li> <li>Leave Setup</li> <li>Bank Setup</li> <li>Personnel Record Setup</li> </ul> | REPORTS<br>Personnel Record Reports<br>Increment Reports<br>Leave Reports |
| Centre for Development of<br>Advanced Computing           |                                                                                                    |                                                                                                    |                                                                           |

2.3. Click on Annual Immovable Property Return - Emp. Specific

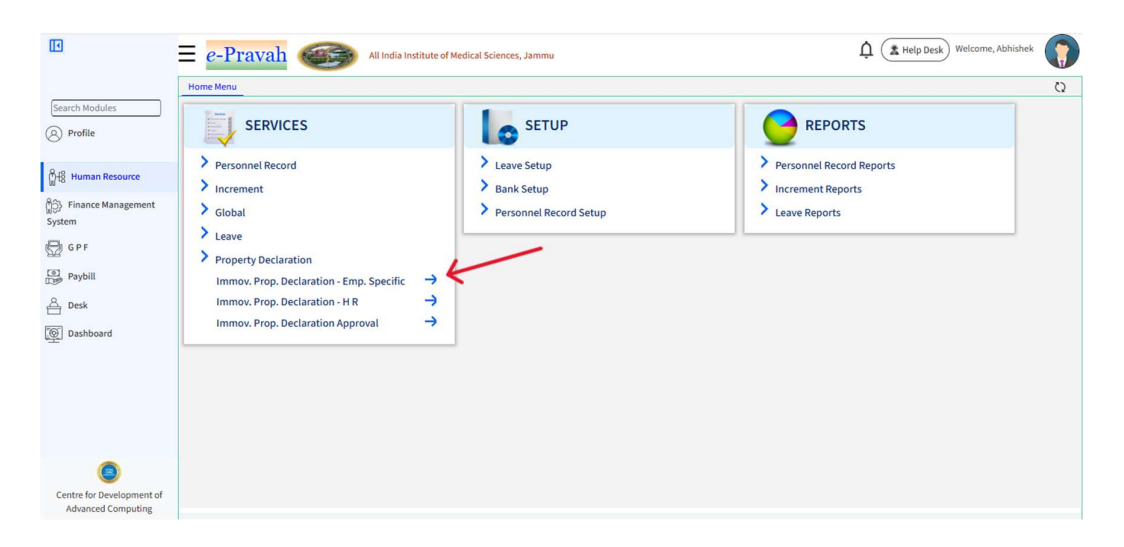

#### Following page will appear

|                                                 | e-Pravah All India Institute of Medical Sciences, Jammu                            | LA Help Des      | k Welcome, Abhishek |
|-------------------------------------------------|------------------------------------------------------------------------------------|------------------|---------------------|
|                                                 | Home Menu Immov. Prop. Declaration - Emp. Specific 🧕                               |                  | Q                   |
| Search Modules                                  | Immovable Property Declaration List (Emp. Specific)                                |                  | 0                   |
| (Q) Profile                                     | Emp. No. Emp. Name Designation Department Year Declaration Date Declaration Status | Support Document | 9                   |
| 0                                               |                                                                                    | ^X               |                     |
| Human Resource                                  | μ     φ     φ     φ     φ       μ     φ     φ     φ     φ                          |                  | No records to view  |
| မှိုင်္ပိ} Finance Management<br>System         |                                                                                    |                  |                     |
| 👦 g p f                                         |                                                                                    |                  |                     |
| Paybill                                         |                                                                                    |                  |                     |
| A Desk                                          |                                                                                    |                  |                     |
| Dashboard                                       |                                                                                    |                  |                     |
|                                                 |                                                                                    |                  |                     |
|                                                 |                                                                                    |                  |                     |
|                                                 |                                                                                    |                  |                     |
|                                                 |                                                                                    |                  |                     |
| ۲                                               |                                                                                    |                  |                     |
| Centre for Development of<br>Advanced Computing |                                                                                    |                  |                     |

#### 2.4. Click on Add New

|                                                 | e-Pravah All India Institute of Medical Sciences, Jammu                            | 1 A Help Desk Welcome, Abhishek |
|-------------------------------------------------|------------------------------------------------------------------------------------|---------------------------------|
|                                                 | Home Menu Immov, Prop. Declaration - Emp. Specific 🔕                               | Q                               |
| Search Modules                                  | Immovable Property Declaration List (Emp. Specific)                                | •                               |
| ( Profile                                       | Emp. No. Emp. Name Designation Department Year Declaration Date Declaration Status | Support Document                |
| ~                                               |                                                                                    |                                 |
| မှိုးခြို့ Human Resource                       |                                                                                    | No records to view              |
| ရှိ၌> Finance Management<br>System              |                                                                                    |                                 |
| 💮 GPF                                           |                                                                                    |                                 |
| Paybill                                         |                                                                                    |                                 |
| A Desk                                          |                                                                                    |                                 |
| Dashboard                                       |                                                                                    |                                 |
|                                                 |                                                                                    |                                 |
|                                                 |                                                                                    |                                 |
|                                                 |                                                                                    |                                 |
|                                                 |                                                                                    |                                 |
|                                                 |                                                                                    |                                 |
| Centre for Development of<br>Advanced Computing |                                                                                    |                                 |

#### Following page will be appear

|                                                 | = e-Pravah MI India Institute of Medical Sciences, Jammu                        | Left Help Desk Welcome, Abhishek |                |
|-------------------------------------------------|---------------------------------------------------------------------------------|----------------------------------|----------------|
|                                                 | Home Menu Immov. Prop. Declaration - Emp. Specific 🔕                            |                                  | Q              |
| Search Modules                                  | Immovable Property Declaration List (Emp. Specific)                             |                                  | @ <sup>0</sup> |
| Profile                                         | Add Record                                                                      | 🔚 Save 🍾 Clear 💥 Cancel          |                |
| က္ခ်ိုးနို Human Resource                       | Emp. No. 919250100106     Emp. Name Gyan prakash testing     Department IT Cell | *Designation Professor           | view           |
| ကို၌} Finance Management                        | Declaration Detail                                                              |                                  |                |
| System                                          | • Mode of Declaration : Digital                                                 |                                  |                |
| 🖶 g p f                                         | *Declaration for the year (2024 v *AIPR Type : Select Value v<br>ending :       |                                  | ш              |
| Paybill                                         | Employee Remarks :                                                              |                                  | ш              |
| A Desk                                          |                                                                                 |                                  |                |
| Dashboard                                       |                                                                                 |                                  |                |
|                                                 |                                                                                 |                                  |                |
|                                                 |                                                                                 |                                  |                |
|                                                 |                                                                                 |                                  |                |
|                                                 |                                                                                 |                                  |                |
|                                                 |                                                                                 |                                  |                |
| ۲                                               |                                                                                 |                                  |                |
| Centre for Development of<br>Advanced Computing |                                                                                 |                                  |                |

## 2.5 Filing AIPR for New / Existing Property

2.5.1 Click on AIPR Type as shown below:

| nu Imr     | mov. Prop. Declaration -                                  | Emp. Specific 🔞 |              |                                                                             |   |                       |          |
|------------|-----------------------------------------------------------|-----------------|--------------|-----------------------------------------------------------------------------|---|-----------------------|----------|
| le Propert | ty Declaration List (Emp                                  | p. Specific)    |              |                                                                             |   |                       | (        |
| 9          | Add Record                                                |                 |              |                                                                             |   | 🔚 Save 🏾 🏷 Clear      | X Cancel |
|            | *Emp. No.                                                 | 919250100106    | *Emp. Nan    | e Gyan prakash testing                                                      |   | Designation Professor |          |
|            | *Department                                               | IT Cell         |              |                                                                             |   |                       |          |
| Declara    | tion Detail                                               |                 |              |                                                                             |   |                       |          |
| *          | Mode of Declaration :                                     | Digital V       |              |                                                                             |   |                       |          |
| *D4        | eclaration for the year<br>ending :<br>Employee Remarks : | 2024 •)         | *AIPR Type : | Select Value  Select Value New Declaration Nil Declaration Sold Declaration | ← |                       |          |
| _          |                                                           |                 |              |                                                                             |   |                       | _        |
|            |                                                           |                 |              |                                                                             |   |                       |          |
|            |                                                           |                 |              |                                                                             |   |                       |          |

2.5.2 Click on New Declaration and on Action on property

| Add Record                            |                                                       |                                 | 🚪 Save 🛛 🍾 Clear 🛛 💥 Cancel |
|---------------------------------------|-------------------------------------------------------|---------------------------------|-----------------------------|
| *Emp. No.                             | 919250100106                                          | *Emp. Name Gyan prakash testing | *Designation Professor      |
| *Department                           | IT Cell                                               |                                 |                             |
| Declaration Detail                    |                                                       |                                 |                             |
| * Mode of Declaration :               | Digital V                                             |                                 |                             |
| *Declaration for the year<br>ending : | 2024 •                                                | *AIPR Type : (New Declaration 🗸 |                             |
| Employee Remarks :                    |                                                       |                                 |                             |
| Property Details                      |                                                       |                                 |                             |
| *Action On Property                   | Select Value   Please Select This Option Select Value |                                 |                             |
|                                       | New Acquired/ Existing Property                       |                                 |                             |
|                                       |                                                       |                                 |                             |

Following screen will appear

| *Emp. No. 919250100106                                              | *Emp. Name Gyan prakash testing                                                                                           | *Designation Professor |
|---------------------------------------------------------------------|----------------------------------------------------------------------------------------------------|------------------------|
| *Department IT Cell                                                 |                                                                                                    |                        |
| eclaration Detail                                                   |                                                                                                    |                        |
| Mode of Declaration : Digital                                       |                                                                                                    |                        |
| *Declaration for the year ending : 2024 V                           | AIPR Type : New Declaration                                                                                               |                        |
| Employee Remarks :                                                  |                                                                                                    |                        |
| roperty Details                                                     |                                                                                                    |                        |
| *Action On Property New Acquired/ Existing F                        |                                                                                                    |                        |
| *Property Type ( <u>Select Value</u> (Na<br>situ                    | *Location<br>me of Division, Taik, Tenbil and<br>Village in which the property is<br>tated and also its Distinctive tec.) | *Country (India 🗸      |
| *State (Select Value V                                              | District Select Value                                                                                                    | *Pincode               |
| *Property Area Select Value V                                       | Percentage Ownership of     mployee or Officer (% Share)                                                                  |                        |
| isting of all title holders along with the relation to the Employee |                                                                                                    |                        |
| *Acquisition Date 00-Jan-2025                                       | *Property Acquired Type Select Value                                                                                      | *Acquired From         |
| Present Value     Rupees/ INR                                       | *Annual Income from Property Rupees/ INR V                                                                                |                        |
| Remarks                                                             | Upload Support Document 😰 📮                                                                                               |                        |

2.5.3 Fill all required fields of property

|                           | e-Pravah Mitodia Institute of Medical Sciences, Jammu                                                                                                    | 1 ( Help Desk ) Welcome, Abhishek |
|---------------------------|----------------------------------------------------------------------------------------------------|-----------------------------------|
|                           | Home Neru Immov, Prop. Declaration - Emp. Specific o                                                                                                    | c                                 |
| Search Modules            | Immovable Property Declaration List (Emp. Specific)                                                                                                    |                                   |
| Profile                   | Eme. No. Eme. Name Designation Department Year Declaration Date Declaration Status                                                                                                    | Sueport Document                  |
| All Hanna Brown           | *Emp. No. 919250100106 *Emp. Name Gyan prokash testing                                                                                                    | *Designation Professor            |
| All international and     | Declaration Detail                                                                                                    |                                   |
| Finance Management        | * Mode of Declaration : Detail                                                                                                    |                                   |
|                           | *Declaration for the year ending : 2024 🗸                                                                                                    |                                   |
| 2 GPF                     | Employee Remarks 1                                                                                                    |                                   |
| Paybill                   |                                                                                                    |                                   |
| A Desk                    | Property Details                                                                                                    |                                   |
| Dashboard                 | *Action On Property (New Acquired Existing Propr                                                                                                    |                                   |
|                           | *Presenty type (budge V (Name of Division, Table, Table, T | *Country (India 🗸                 |
|                           | *State (Jammy & Kashmir 🗸 V) *District (Samba 🗸                                                                                                    | "Pincode 180010                   |
|                           | *Property Area 10000 Square Feet 🗸 *Percentage Ownership of Employee or 100<br>Officer (% Share)                                                                                                    |                                   |
|                           | Listing of all title holders along with the relation to the Employee                                                                                                    |                                   |
|                           | *Acquisition Date 01.4ug-2024                                                                                                    | *Acquired From Test               |
|                           | *Present Value 10000000 Rupees' INR V *Annual Income from Property 0 (Rupees' INR V                                                                                                    |                                   |
|                           | Remarks                                                                                                    | •                                 |
| 0                         |                                                                                                    |                                   |
| Centre for Development of |                                                                                                    |                                   |

2.5.4 Click on Save (scroll to the top to see the same)

| D                  | E e-Pravah MI India Institute of Medical Sciences, Jammu                                                                                                    | 🛕 🌋 Help Desk) Welcome, Abhishek |
|--------------------|----------------------------------------------------------------------------------------------------|----------------------------------|
|                    | Home Menu Immov, Prop. Declaration - Emp. Specific 🙍                                                                                                    |                                  |
| Search Modules     | Immovable Property Declaration List (Erop Specific)                                                                                                    |                                  |
| Profile            | Erro, Ra. Crestination Creatinent Vear Declaration Date Declaration Status Super-                                                                                                    | ort Document                     |
|                    | Add Record                                                                                                    | Save > Clear × Cancel            |
| 8 Human Resource   | *Emp. No. 919250100106 *Emp. Name Gyan prakash testing *Designa                                                                                                    | ation Professor                  |
| Finance Management | •Bepartment [] Col                                                                                                    |                                  |
| COF                | * Hode of Declaration : Dota                                                                                                    |                                  |
| GFF                | *Declaration for the year ending : 2024 V *AIPR Type : New Ceclaration V                                                                                                    |                                  |
| Paybill            | Employee Remarks :                                                                                                    |                                  |
| Desk               |                                                                                                    |                                  |
| Dashboard          | Property Details                                                                                                    |                                  |
|                    | *Action On Property (New Acquired Existing Proce 🗸                                                                                                    |                                  |
|                    | *Preparty Type Building   (Name of Division, Table, Table and Wings)  (Name of Division, Table, Table and A side and the  in which the preparty is divided and a side and  in the state of the side of the  interval of the side of the side of the si | atry (ndia 🗸 🗸                   |
|                    | *State (Jammu & Kashnir 🗸 *District (Samba 🗸                                                                                                    | code 180010                      |
|                    | *Property Area 10000 Square Feet V *Percentage Gwneistag of Employee or 100                                                                                                    |                                  |
|                    | Listing of all this holders along with the relation to the Employee                                                                                                    |                                  |
|                    | *Acquisition Date (01-Aug-2024 ) ***********************************                                                                                                    | From Test                        |
|                    | *Present Value 10000000 Rupeesi INR V *Annual Income from Property () Rupeesi INR V                                                                                                    |                                  |
|                    |                                                                                                    |                                  |
| 0                  |                                                                                                    |                                  |
| Advanced Computing |                                                                                                    |                                  |

#### How to add Multiple Properties

*If you have multiple properties, then follow the steps below else continue with Step 2.8* 

2.5.5 - Click on arrow as shown below:

|                                                 | $\equiv e$ -Praval   | h 💮                     | All India Institute | of Medical Sciences, | Jammu       | Ĺ                | 🗘 ( 🏦 Help Desi       | Welcome, Gya        | n Prakasi | n Testir | <sup>1g</sup> |
|-------------------------------------------------|----------------------|-------------------------|---------------------|----------------------|-------------|------------------|-----------------------|---------------------|-----------|----------|---------------|
|                                                 | Home Menu Immo       | v. Prop. Declaration -  | Emp. Specific 👩     |                      |             |                  |                       |                     |           |          | Q             |
| Search Modules                                  | Immovable Property I | Declaration List (Emp   | p. Specific)        |                      |             |                  |                       |                     |           |          | ୍             |
| (Q) Profile                                     | Emp. No.             | Emp. Name               | Designation         | Department           | Year        | Declaration Date | Declaration<br>Status | Support<br>Document |           | 9        |               |
|                                                 | ~ 💭 X                | ~ 💭 X                   | ^ x                 | ^ x                  | ~ 💭 x       | ~ 💭 x            | (All 🗸 X              | ^ x                 |           |          |               |
| မှိုးခြို့ Human Resource                       | 919250100106         | Gyan prakash<br>testing | Professor           | IT Cell              | 2024        | 09-Jan-2025      | New                   | Not Uploaded        |           | i 📑      | Ξ             |
| 83 Finance Management                           | P \$ \$ Q            |                         |                     | 14                   | Page 1 of 1 | 10 🗸             |                       |                     |           | Vi       | ew 1 - 1 of 1 |
| System                                          |                      |                         |                     |                      |             |                  |                       |                     |           |          |               |
| GPF                                             |                      |                         |                     |                      |             |                  |                       |                     |           |          |               |
| Paybill                                         |                      |                         |                     |                      |             |                  |                       |                     |           |          |               |
| A Desk                                          |                      |                         |                     |                      |             |                  |                       |                     |           |          |               |
| Dashboard                                       |                      |                         |                     |                      |             |                  |                       |                     |           |          |               |
|                                                 |                      |                         |                     |                      |             |                  |                       |                     |           |          |               |
|                                                 |                      |                         |                     |                      |             |                  |                       |                     |           |          |               |
|                                                 |                      |                         |                     |                      |             |                  |                       |                     |           |          |               |
|                                                 |                      |                         |                     |                      |             |                  |                       |                     |           |          |               |
|                                                 |                      |                         |                     |                      |             |                  |                       |                     |           |          |               |
|                                                 |                      |                         |                     |                      |             |                  |                       |                     |           |          |               |
| (3)                                             |                      |                         |                     |                      |             |                  |                       |                     |           |          |               |
| Centre for Development of<br>Advanced Computing |                      |                         |                     |                      |             |                  |                       |                     |           |          |               |

2.5.6 Click on Add as shown below:

|                      | Home | e Menu Immov.                       | Prop. Declaration -     | Emp. Specific 👩 |                    |             |                  |                       |                     | c                      |
|----------------------|------|-------------------------------------|-------------------------|-----------------|--------------------|-------------|------------------|-----------------------|---------------------|------------------------|
| Search Modules       | Imme | ovable Property De                  | claration List (Emp     | o. Specific)    |                    |             |                  |                       |                     |                        |
| Profile              |      | Emp. No.                            | Emp. Name               | Designation     | Department         | Year        | Declaration Date | Declaration<br>Status | Support<br>Document | 9                      |
| S                    |      | ~ 💭 x                               | ~ 🗌 x                   | ^ x             | ^ x                | ~ 💭 x       | ~ 💭 x            | == (All 🗸 ^           | x                   |                        |
| Human Resource       | -    | 919250100106                        | Gyan prakash<br>testing | Professor       | IT Cell            | 2024        | 09-Jan-2025      | New                   | Not Uploaded        | i 🖥 📑 🖻                |
| > Finance Management |      | Property Acquir                     | ed List                 |                 |                    |             |                  |                       | -                   | 0                      |
| ystem                |      | Immovable<br>Property Serial<br>no. | Action On Prop          | erty ÷ Immovabl | le Property<br>/pe | Location    | Country          | State                 | District            | <b>&gt;</b> • <b>y</b> |
| GPF                  | 4    | ~ 🗌 x                               | (All 🗸                  | x == (All       | ▼ × ~              | x           | ~ X              | (All 🗸 X              | (All 🗸 )            | <u></u>                |
| Paybill              |      | 101                                 | New Acquired/ Exis      | sting Building  | Jan                | mu          | India            | Jammu & Kashmir       | Samba               | 🖻 🖹 💼                  |
| Desk                 |      | ₽ ¢ ¥ Q                             | ,                       |                 |                    | Page 1 of 1 | FF FF 5 V        |                       |                     | View 1 - 1 of 1        |
| Dashboard            | pq   | <b>5 ≇</b> Ģ                        |                         |                 | 14                 | Page 1 of 1 | 10 🗸             |                       |                     | View 1 - 1 o           |
|                      |      |                                     |                         |                 |                    |             |                  |                       |                     |                        |
| ۲                    |      |                                     |                         |                 |                    |             |                  |                       |                     |                        |

1 The International Melcome, Gyan Prakash Testing E e-Pravah All India Institute of Medical Sciences, Jamma Immov. Prop. Declaration - Emp. Specific 👩 Q 8 (8) Profile 📑 Save 🍾 Clear 💥 Ca Add Record \*Emp. No. 919250100106 \*Emp. Name Gyan prakash testing က္ဆီးခြီ Human Resource epartment IT Cell etail eclaration : Digital මූටු} Finance Manage System ~ \*AIPR Type : New Declaration for the year 2024 ending : GPF Paybill e Remarks : A Desk ty Details Dashboard perty New Acquired/ E V ty Type Select Value 🗸 India ~ State Select Value V District Select Value ~ \*Percentage Ownership of Employee or Officer (% Share) Select Value ~ Listing of all title holders

2.5.7 Add the details of another property as explained earlier and click on Save.

Multiple properties will be visible as shown below:

|                                                 | ≡                                                    | e-Pravah All India Institute of Medical Sciences, Jammu |                               |                |                    |       |             |                  |                       |                     |   |            |                 |
|-------------------------------------------------|------------------------------------------------------|---------------------------------------------------------|-------------------------------|----------------|--------------------|-------|-------------|------------------|-----------------------|---------------------|---|------------|-----------------|
|                                                 | Home Menu Immov. Prop. Declaration - Emp. Specific 👩 |                                                         |                               |                |                    |       |             |                  |                       |                     |   | Q          |                 |
| Search Modules                                  | Immovable Property Declaration List (Emp. Specific)  |                                                         |                               |                |                    |       |             |                  |                       |                     |   | 0          |                 |
| (Q) Profile                                     |                                                      | Emp. No.                                                | Emp. Name                     | Designation    | Departmen          | t     | Year        | Declaration Date | Declaration<br>Status | Support<br>Document |   | 9          |                 |
| 0                                               |                                                      | ~ x                                                     | ~ 💭 X                         | ^ x            | ^                  | X -   | ~ 🗌 X       | ~ X              | == (All 🗸 🗙           | ^ x                 |   |            |                 |
| မှိုးခြီ Human Resource                         | -                                                    | 919250100106                                            | Gyan prakash<br>testing       | Professor      | IT Cell            |       | 2024        | 09-Jan-2025      | New                   | Not Uploaded        |   | <b>b</b> 🗄 | Ξ               |
| ကိုဠ်} Finance Management                       |                                                      | Property Acquire                                        | d List                        |                |                    |       |             |                  |                       |                     |   |            | 0               |
| System                                          |                                                      | Immovable<br>Property Serial                            | Action On Prop                | erty 🍵 Immovab | le Property<br>ype |       | Location    | Country          | State                 | District            |   | 9          |                 |
| G P F                                           |                                                      | ~                                                       | (                             | x == [4]       | <b>v</b> x         | ~ (   | x           | ~ 🗍 X            |                       | x == (All ¥)        | x | 6          | <u>e</u>        |
| Paybill                                         | 9                                                    | 101                                                     | New Acquired/ Exi<br>Property | sting Building |                    | Jammu |             | India            | Jammu & Kashmir       | r Samba             |   |            | e 💼             |
| A Desk                                          |                                                      | 102                                                     | New Acquired/ Exi<br>Property | sting Building |                    | samba |             | India            | Jammu & Kashmin       | r Samba             |   |            | e 💼             |
| Dashbaard                                       |                                                      | р ф ¥ q                                                 |                               |                |                    | 14.4  | Page 1 of 1 | ▶> ▶  <b>5 ♥</b> |                       |                     |   | View       | 1 - 2 of 2      |
| Dasnboard                                       | P                                                    | р <b>ж</b> о                                            |                               |                |                    | 14 <4 | Page 1 of 1 | ÞI 10 V          |                       |                     |   | V          | fiew 1 - 1 of 1 |
|                                                 |                                                      |                                                         |                               |                |                    |       |             |                  |                       |                     |   |            |                 |
| ۷                                               |                                                      |                                                         |                               |                |                    |       |             |                  |                       |                     |   |            |                 |
| Centre for Development of<br>Advanced Computing |                                                      |                                                         |                               |                |                    |       |             |                  |                       |                     |   |            |                 |

Continue with step 2.8

### 2.6 Filing AIPR for No Property Owned

2.6.1 Click on AIPR Type and select "Nil Declaration" as shown below:

|        | -Pravah 🎯                         | All India Institute of Medical Scie | nces, Jammu  |                      | 1 Help Desk  | ) Welcome,    | Gyan Prakash Testing |      |
|--------|-----------------------------------|-------------------------------------|--------------|----------------------|--------------|---------------|----------------------|------|
| Home N | Menu Immov. Prop. Declaration     | n - Emp. Specific 👩                 |              |                      |              |               |                      | C2   |
| Immova | able Property Declaration List (E | mp. Specific)                       |              |                      |              |               |                      | . 0] |
|        | Add Record                        |                                     |              |                      |              | 📑 Save        | 🏷 Clear 🛛 💥 Cancel   | 8    |
| •      | *Emp. No. 91                      | 9250100106                          | *Emp. Name   | Gyan prakash testing | •            | Designation P | rofessor             |      |
| A      | *Department IT                    | Cell                                |              |                      |              |               |                      | of 1 |
|        | Declaration Detail                |                                     |              |                      |              |               |                      |      |
|        | * Mode of Declaration : Di        | igital 🗸                            |              |                      |              |               |                      |      |
|        | *Declaration for the year 20      | 024 ~                               | *AIPR Type : | Select Value 🗸       |              |               |                      |      |
|        | ending :                          |                                     |              | Select Value         |              |               |                      |      |
|        | Employee Remarks :                |                                     |              | New Declaration      |              |               |                      |      |
|        |                                   |                                     |              | Nil Declaration      | $\leftarrow$ |               |                      |      |
|        |                                   |                                     |              | Sold Declaration     |              |               |                      |      |
|        | 1                                 |                                     |              |                      |              |               |                      | -    |
|        |                                   |                                     |              |                      |              |               |                      |      |

2.6.2 Click on Save as shown below and go to Step 2.8:

|        | -Pravah                               | All India Institute of Medi | ical Sciences, Jammu         | 🗘 ( 🏝 Help Desk   | Welcome, Gyan Prai   | kash Testing 🧊 |
|--------|---------------------------------------|-----------------------------|------------------------------|-------------------|----------------------|----------------|
| Home   | Menu Immov. Prop. Declara             | tion - Emp. Specific 👩      |                              |                   |                      | Q              |
| Immova | able Property Declaration Lis         | t (Emp. Specific)           |                              |                   |                      |                |
|        | Add Record                            |                             | -                            | $\longrightarrow$ | 📑 Save 🛛 🏷 Clear     | X Cancel       |
| •      | *Emp. No.                             | 919250100106                | *Emp. Name Gyan prakash te   | sting *D          | esignation Professor |                |
| 0      | *Department                           | IT Cell                     |                              |                   |                      | of 1           |
|        | Declaration Detail                    |                             |                              |                   |                      |                |
|        | * Mode of Declaration :               | Digital 🗸                   |                              |                   |                      |                |
|        | *Declaration for the year<br>ending : | 2024 🗸                      | *AIPR Type : Nil Declaration | <b>→</b>          |                      |                |
|        | Employee Remarks :                    |                             |                              |                   |                      | - 8            |
|        |                                       |                             |                              |                   |                      |                |

### 2.7 Filing AIPR for Property Sold

2.7.1 Print the form given in "For Sold Property" section of the user manual. <u>Click</u> <u>here to go to the same</u>. Fill the form manually and ink sign it.

2.7.2 Scan the printed form and create a PDF file of the same.

2.7.3 On e-Pravah Portal, Click on AIPR Type and select "Sold Declaration" as shown below:

| <b>≡</b> e- | Pravah 🎯                              | All India Institute    | e of Medical Sciences, Jammu |                        | 🗘 ( 🏝 Help Desk | Welcome,      | Gyan Prakash | Testing |
|-------------|---------------------------------------|------------------------|------------------------------|------------------------|-----------------|---------------|--------------|---------|
| Home Me     | enu Immov. Prop. Declara              | tion - Emp. Specific 👩 |                              |                        |                 |               |              | Q       |
| Immovat     | ble Property Declaration Lis          | t (Emp. Specific)      |                              |                        |                 | -             | _            | ®       |
|             | S Add Record                          |                        |                              |                        |                 | 📑 Save        | 🏷 Clear 🛛 💥  | Cancel  |
|             | *Emp. No.                             | 919250100106           | *Emp. Nam                    | e Gyan prakash testing | *D              | esignation Pr | ofessor      |         |
| Q           | *Department                           | IT Cell                |                              |                        |                 |               |              | of 1    |
|             | Declaration Detail                    |                        |                              |                        |                 |               |              |         |
|             | * Mode of Declaration :               | Digital 🗸              |                              |                        |                 |               |              |         |
|             | *Declaration for the year<br>ending : | 2024 🗸                 | *AIPR Type :                 | Nil Declaration V      |                 |               |              | - 81    |
|             |                                       |                        |                              | Select Value           |                 |               |              |         |
|             | Employee Remarks :                    |                        |                              | New Declaration        |                 |               |              |         |
|             |                                       |                        |                              | Nil Declaration        |                 |               |              |         |
|             |                                       |                        |                              | Sold Declaration       | $\leftarrow$    |               |              |         |
|             |                                       |                        |                              |                        |                 |               |              | _       |

#### 2.7.4 Attach the saved PDF as shown below:

| ≡        | e-Prava             | h All India Institute of Medical Sciences, Jammu       | ¢        | Help Desk | Welcome, Gyan Prak  | ash Testing                            |      |
|----------|---------------------|--------------------------------------------------------|----------|-----------|---------------------|----------------------------------------|------|
| Hom      | ne Menu Imm         | ov. Prop. Declaration - Emp. Specific 👩                |          |           |                     |                                        | C2   |
| Imm      | iovable Property    | Declaration List (Emp. Specific)                       |          |           |                     |                                        |      |
|          | 9                   | Add Record                                             |          |           | 🧮 Save 🍗 Clear      | × Cancel                               | 8    |
| •        |                     | *Emp. No. 919250100106 *Emp. Name Gyan prakash testing |          | *D4       | signation Professor |                                        |      |
| 0        |                     | *Department IT Cell                                    |          |           |                     |                                        | of 1 |
|          | Declaratio     Mode | n Detail<br>of Declaration : Digital                   |          |           |                     |                                        |      |
|          | *Declarat           | ending : 2024 V *AIPR Type : Sold Declaration V        |          |           |                     |                                        |      |
|          | Empl                | Oyee Remarks :                                         |          |           |                     |                                        |      |
|          |                     |                                                        |          |           |                     |                                        |      |
|          |                     |                                                        |          |           |                     |                                        |      |
|          |                     |                                                        | <u>^</u> |           |                     |                                        |      |
| =        | e-Prav.             | All India Institute of Medical Sciences, Jammu         | Û        | Help Desk | Welcome, Gyan Prak  | ash Testing                            |      |
| Ho       | me Menu Imr         | nov. Prop. Declaration - Emp. Specific 👩               |          |           |                     |                                        | C5   |
| Im       | movable Propert     | y Declaration List (Emp. Specific)                     |          |           |                     |                                        | 0    |
|          |                     |                                                        |          |           |                     |                                        | - 69 |
|          |                     |                                                        |          |           | - Cura & Clara      | ······································ |      |
|          |                     | Upload File                                            |          |           |                     | <u>^</u>                               |      |
|          |                     | *File Name Choose File No file chosen                  |          |           |                     | _                                      | 26.2 |
|          | Dec                 | (Kindly upload only JPEG/ JPG and PDF file.)           |          |           |                     | - 199                                  |      |
|          |                     |                                                        |          |           |                     | _                                      |      |
|          | * D                 |                                                        |          |           |                     |                                        |      |
|          |                     |                                                        |          |           |                     |                                        |      |
|          |                     |                                                        |          |           |                     |                                        |      |
|          |                     |                                                        |          |           |                     |                                        |      |
|          |                     |                                                        |          |           |                     |                                        |      |
|          |                     |                                                        |          |           |                     |                                        |      |
|          |                     |                                                        |          |           |                     |                                        |      |
| $\equiv$ | e-Prava             | All India Institute of Medical Sciences, Jammu         | ¢        | Lelp Desk | Welcome, Gyan Praka | sh Testing                             |      |
| Ho       | me Menu Imr         | nov, Prop. Declaration - Emp. Specific 👩               |          |           |                     |                                        | 63   |
| ( Imm    | movable Propert     | v Declaration List (Emp. Specific)                     |          |           |                     |                                        | 0    |
|          |                     |                                                        |          |           |                     |                                        | •    |
|          |                     |                                                        |          |           | Caus & Class        | ······································ |      |
|          |                     | Upload File                                            |          |           |                     |                                        |      |
| -        |                     | *File Name Choose File No file chosen                  |          |           |                     |                                        | of 1 |
|          | Dec                 | (Kindly upload only JPEG/ JPG and PDF file.)           |          |           |                     |                                        |      |
|          |                     | de Attach Close                                        |          |           |                     |                                        |      |
|          | *0                  |                                                        |          |           |                     |                                        |      |
|          |                     | File Uploaded Successfully                             |          |           |                     |                                        |      |
|          |                     |                                                        |          |           |                     |                                        |      |

#### 2.7.5 Click on Save as shown below and go to Step 2.8

| = e-Pravah All India Institut                        | e of Medical Sciences, Jammu     | 🗘 ( 🌋 Help Desk   | Welcome, Gyan Prak  | ash Testing |      |
|------------------------------------------------------|----------------------------------|-------------------|---------------------|-------------|------|
| Home Menu Immov. Prop. Declaration - Emp. Specific 👩 | Immov. Prop. Declaration - H R 👩 |                   |                     |             | C2   |
| Immovable Property Declaration List (Emp. Specific)  |                                  |                   |                     |             | 0    |
| Add Record                                           |                                  | $\longrightarrow$ | 🚍 Save 🏾 🏷 Clear    | 🗙 Cancel    | 8    |
| *Emp. No. 919250100106                               | *Emp. Name Gyan prakash testing  | *De               | signation Professor |             |      |
| *Department IT Cell                                  |                                  |                   |                     |             |      |
| Declaration Detail                                   |                                  |                   |                     |             |      |
| * Mode of Declaration : Digital 🗸                    |                                  |                   |                     |             |      |
| *Declaration for the year 2024 ~                     | *AIPR Type : Sold Declaration ~  |                   |                     |             |      |
| Employee Remarks :                                   | *Upload Support Document 😰 📑     |                   |                     |             |      |
| 8                                                    |                                  |                   |                     |             | of 1 |

2.8 AIPR form is now saved in draft state. A message will be displayed. Close the form as shown below:

|                                                 | = e-Pravah (All India Institute of Medical Sciences, Jammu                                | 🗘 🏾 🛣 Help Desk) Welcome, Abhishek       |
|-------------------------------------------------|-------------------------------------------------------------------------------------------|------------------------------------------|
|                                                 | Home Menu H R Desk 💿 Validation - Personnel Records 💿 Immov, Prop. Declaration Approval 💿 | 0                                        |
| Search Modules                                  | Immovable Property Declaration Validation                                                 |                                          |
| Profile                                         | 🎭 Pending 🎝 Validated 🎝 Rejected                                                          | 🤱 Validator Details 🕺 Report 💥 Cancel    |
|                                                 | Immovable Property Declaration                                                            | •                                        |
| Human Resource                                  | Emp. No. * Emp. Name Designation Department Year & I                                      | Declaration Date Support Document Action |
| ම්බා Finance Management<br>System               | → → × → × → × → × → × → × → × → × → × →                                                   | No records to view                       |
| GPF                                             | Immovable Property Declaration Details Validated for Employee Number(s) - 919250100106    |                                          |
| Paybill                                         |                                                                                           |                                          |
| A Desk                                          |                                                                                           |                                          |
| Dashboard                                       |                                                                                           |                                          |
| Centre for Development of<br>Advanced Computing |                                                                                           |                                          |

2.9 Click on the "Submit to Vigilance" as shown below:

| =       | e-Pravał                                           |                         | All India Institute o | of Medical Sciences, | Jammu         | L                | 1 🗴 Help Desk         | Welcome, Gya        | n Prakash Testing |  |
|---------|----------------------------------------------------|-------------------------|-----------------------|----------------------|---------------|------------------|-----------------------|---------------------|-------------------|--|
| Ho      | me Menu Immov                                      | Prop. Declaration -     | Emp. Specific 👩 🛛 Ir  | mmov. Prop. Declara  | ition - H R 👩 |                  |                       |                     | S                 |  |
| Imn     | amovable Property Declaration List (Emp. Specific) |                         |                       |                      |               |                  |                       |                     |                   |  |
|         | Emp. No.                                           | Emp. Name               | Designation           | Department           | Year          | Declaration Date | Declaration<br>Status | Support<br>Document | 9                 |  |
|         | ~ 💭 X                                              | ~ 💭 X                   | ^ X                   | ^ x                  | ~ X           | ~ X              | == (All <b>v</b> ) X  | ^ X                 |                   |  |
| •       | 919250100106                                       | Gyan prakash<br>testing | Professor             | IT Cell              | 2024          | 09-Jan-2025      | New                   | Not Uploaded        | 🖿 💼 🛃 🖸           |  |
| ρ φ ¥ φ |                                                    |                         |                       |                      |               |                  |                       |                     |                   |  |
| _       |                                                    |                         |                       |                      |               |                  |                       |                     |                   |  |

2.10 A message will be displayed confirming that an OTP will be received. Click on Ok.

| ≡   | e-Pravah 🕼 All India Institute of Medical Sciences, Jammu 🇘 🛣 Help Desk Welcome, Gyan Prakash Testing 👔                                                                                                    |                         |                   |                     |                |                  |                       |                     |    |                 |  |
|-----|----------------------------------------------------------------------------------------------------|-------------------------|-------------------|---------------------|----------------|------------------|-----------------------|---------------------|----|-----------------|--|
| Но  | me Menu Immov.                                                                                                    | Prop. Declaration - I   | Emp. Specific 👩 👔 | mmov. Prop. Declara | ition - H R 👩  |                  |                       |                     |    | C2              |  |
| Im  | novable Property D                                                                                                    | eclaration List (Emp    | . Specific)       |                     |                |                  |                       |                     |    | 6               |  |
|     | Emp. No.                                                                                                    | Emp. Name               | Designation       | Department          | Year           | Declaration Date | Declaration<br>Status | Support<br>Document | 9  |                 |  |
|     | ~ 💭 x                                                                                                    | ~ 💭 x                   | ^ x               | ^ x                 | ~ 💭 x          | ~ x              | (All 💙 X              | ^ x                 |    |                 |  |
| . * | 919250100106                                                                                                    | Gyan prakash<br>testing | Professor         | IT Cell             | 2024           | 09-Jan-2025      | New                   | Not Uploaded        |    | -               |  |
| 2   | ф # Ф                                                                                                    |                         |                   |                     | Page 1 of 1 +> | 10 🗸             |                       |                     | v. | fiew 1 - 1 of 1 |  |
|     | Confirmation       Image: Confirmation         You will now receive an OTP on your registered mobile number and e-mail id. Once you enter the OTP, the form will be submitted. Once submitted, it will not be editable. Are you sure you want to continue?         Image: Concelement of the submitted of the submitted of the sub |                         |                   |                     |                |                  |                       |                     |    |                 |  |
|     |                                                                                                    |                         |                   |                     |                |                  |                       |                     |    |                 |  |

2.11 Enter the OTP received on Email and/or Mobile Number.

| $\equiv e$ -Pravah             | All India Institute        | of Medical Sciences,                    | Jammu        | L                   | 🗘 🌋 Help Desk         | Welcome, Gya        | n Prakash Testing 🎧 |
|--------------------------------|----------------------------|-----------------------------------------|--------------|---------------------|-----------------------|---------------------|---------------------|
| Home Menu Immov. Prop. Dec     | laration - Emp. Specific 👩 | Immov. Prop. Declara                    | tion - H R 🕲 |                     |                       |                     | Q                   |
| Immovable Property Declaration | List (Emp. Specific)       |                                         |              |                     |                       |                     | 0                   |
| Emp. No. Emp. M                | Name Designation           | Department                              | Year         | Declaration Date    | Declaration<br>Status | Support<br>Document | 9                   |
| ~ () × ~ (                     | x ^x                       | ^ ×                                     | ~ x          | ~ x                 | (All V) X             | ^ x                 |                     |
| • 919250100106 Gyan ;<br>tes   | prakash Professor          | IT Cell                                 | 2024         | 09-Jan-2025         | New                   | Not Uploaded        | 🗖 💼 📑 🖃             |
| 2 0 # 4                        |                            |                                         | Page 1 of 1  | 10 🗸                |                       |                     | View 1 - 1 of 1     |
|                                | o                          | Enter OTP<br>P send on Mobile No.<br>Ok | Enter OT     | "P<br>mail ID- gya" |                       |                     |                     |

In case if the OTP on email /SMS message is not send to the displayed mobile number or email , then please contact with the respective to Establishment Dealing Hand

2.12 For the self records, you can also download the printed AIPR by clicking on the blue icon as shown below:

|                           | <b>≡</b> e-Prava   | E e-Pravah 🚳 All India Institute of Medical Sciences, Jammu 🏚 🏦 Help Desk Welcome, Gyan P |                   |                     |               |                  |                               |                     |          |                 |
|---------------------------|--------------------|-------------------------------------------------------------------------------------------|-------------------|---------------------|---------------|------------------|-------------------------------|---------------------|----------|-----------------|
|                           | Home Menu Immo     | ov. Prop. Declaration -                                                                   | Emp. Specific 👩 👔 | mmov. Prop. Declara | ation - H R 👩 |                  |                               |                     |          | Q               |
| Search Modules            | Immovable Property | Declaration List (Em                                                                      | p. Specific)      |                     |               |                  |                               |                     |          | •               |
| Profile                   | Emp. No.           | Emp. Name                                                                                 | Designation       | Department          | Year          | Declaration Date | Declaration<br>Status         | Support<br>Document |          | 9               |
| 0                         | ~ x                | ~ x                                                                                       | ^ x               | ^ x                 | ~ X           | ~ 💭 X            | == (All 🗸 🗙                   | ^ x                 |          |                 |
| Human Resource            | 919250100106       | Gyan prakash<br>testing                                                                   | Professor         | IT Cell             | 2024          | 09-Jan-2025      | Submitted To<br>Establishment | Not Uploaded        |          |                 |
| 0 -                       | ρφιφα              |                                                                                           |                   | 14                  | Page 1 of 1   | > > 10 <b>v</b>  |                               |                     | <b>小</b> | View 1 - 1 of 1 |
| System                    |                    |                                                                                           |                   |                     |               |                  |                               |                     |          |                 |
| GPF                       |                    |                                                                                           |                   |                     |               |                  |                               |                     |          |                 |
| Paybill                   |                    |                                                                                           |                   |                     |               |                  |                               |                     | 1        |                 |
| A Desk                    |                    |                                                                                           |                   |                     |               |                  |                               |                     |          |                 |
| Dashboard                 |                    |                                                                                           |                   |                     |               |                  |                               |                     |          |                 |
|                           |                    |                                                                                           |                   |                     |               |                  |                               |                     |          |                 |
|                           |                    |                                                                                           |                   |                     |               |                  |                               |                     |          |                 |
|                           |                    |                                                                                           |                   |                     |               |                  |                               |                     |          |                 |
|                           |                    |                                                                                           |                   |                     |               |                  |                               |                     |          |                 |
|                           |                    |                                                                                           |                   |                     |               |                  |                               |                     |          |                 |
|                           |                    |                                                                                           |                   |                     |               |                  |                               |                     |          |                 |
|                           |                    |                                                                                           |                   |                     |               |                  |                               |                     |          |                 |
| Centre for Development of |                    |                                                                                           |                   |                     |               |                  |                               |                     |          |                 |
| Advanced Computing        |                    |                                                                                           |                   |                     |               |                  |                               |                     |          |                 |

## Chapter 3:- Rejected AIPR

If AIPR get rejected in any case then, user can see their AIPR by following steps

|                           | = e-Pravah ( All India Institute of Medical Sciences, Jammu ) ( Help Desk) Welcome, Gyan Praka                                                                                                    |   |  |  |  |  |  |  |
|---------------------------|----------------------------------------------------------------------------------------------------|---|--|--|--|--|--|--|
|                           | Home Menu Immov. Prop. Declaration - Emp. Specific 👩                                                                                                    |   |  |  |  |  |  |  |
| Search Modules            | Immovable Property Declaration List (Emp. Specific)                                                                                                    | 0 |  |  |  |  |  |  |
| Profile                   | Emp. No. Emp. Name Designation Department Year Declaration Date Declaration Support Document                                                                                                    |   |  |  |  |  |  |  |
|                           |                                                                                                    | _ |  |  |  |  |  |  |
| Human Resource            | 🕈 919250100106 Gyan prakash Professor IT Cell 2024 09-jan-2025 Rejected Not Uploaded D                                                                                                    |   |  |  |  |  |  |  |
| 803 Einance Management    | μ φ φ φ φ         φ         γ         γ |   |  |  |  |  |  |  |
| System                    |                                                                                                    | _ |  |  |  |  |  |  |
|                           |                                                                                                    |   |  |  |  |  |  |  |
| 22 OFF                    | •                                                                                                    |   |  |  |  |  |  |  |
| Paybill                   |                                                                                                    |   |  |  |  |  |  |  |
| A Desk                    |                                                                                                    |   |  |  |  |  |  |  |
| Dashboard                 |                                                                                                    |   |  |  |  |  |  |  |
| -                         |                                                                                                    |   |  |  |  |  |  |  |
|                           |                                                                                                    |   |  |  |  |  |  |  |
|                           |                                                                                                    |   |  |  |  |  |  |  |
| (2)                       |                                                                                                    |   |  |  |  |  |  |  |
| Centre for Development of |                                                                                                    |   |  |  |  |  |  |  |
| Advanced Computing        |                                                                                                    |   |  |  |  |  |  |  |

3.1 In case if vigilance cell reject AIPR then , it show Reject AIPR on user screen

3.2 Click on the blue file icon as shown below:

|                                                 | ≡ e-Pravah 🎯                                         | All India Institute o | f Medical Sciences, J | lammu          | Ĺ                | Help Desk             | Welcome, Gyan       | Prakash Tes | ting 🎧          |
|-------------------------------------------------|------------------------------------------------------|-----------------------|-----------------------|----------------|------------------|-----------------------|---------------------|-------------|-----------------|
|                                                 | Home Menu Immov. Prop. Declaration - Emp. Specific 👩 |                       |                       |                |                  |                       |                     |             |                 |
| Search Modules                                  | Immovable Property Declaration List (Emp. Specific)  |                       |                       |                |                  |                       |                     |             |                 |
| (Q) Profile                                     | Emp. No. Emp. Name                                   | Designation           | Department            | Year           | Declaration Date | Declaration<br>Status | Support<br>Document |             | 9               |
| 0                                               | ~X ~)                                                | · ^ _ x               | ^ x                   | ~ 💭 X          | ~ 🗌 X            | (All 🗸 X              | ^ x                 |             |                 |
| Human Resource                                  | 919250100106 Gyan prakash testing                    | Professor             | IT Cell               | 2024           | 09-Jan-2025      | Rejected              | Not Uploaded        |             |                 |
| 800 -                                           | рф <b>#</b> Ф                                        |                       | 14.                   | Page 1 of 1 => | ► 10 V           |                       |                     | <b>^</b>    | View 1 - 1 of 1 |
| System                                          |                                                      |                       |                       |                |                  |                       |                     |             |                 |
| GPF                                             |                                                      |                       |                       |                |                  |                       |                     |             |                 |
| Paybill                                         |                                                      |                       |                       |                |                  |                       |                     |             |                 |
| A Desk                                          |                                                      |                       |                       |                |                  |                       |                     |             |                 |
| Dashboard                                       |                                                      |                       |                       |                |                  |                       |                     |             |                 |
|                                                 |                                                      |                       |                       |                |                  |                       |                     |             |                 |
|                                                 |                                                      |                       |                       |                |                  |                       |                     |             |                 |
|                                                 |                                                      |                       |                       |                |                  |                       |                     |             |                 |
| Centre for Development of<br>Advanced Computing |                                                      |                       |                       |                |                  |                       |                     |             |                 |

3.3: User can see the reject remark by which vigilance cell rejected their AIPR

|                                                 | ≡ <u>e-</u>                                  | Pravah 🌀                                             | All India Institute of Medical Scie | nces, Jammu 🇘 🤅   | Help Desk Welcome, Gyan Prakash Testing                     |     |  |  |  |
|-------------------------------------------------|----------------------------------------------|------------------------------------------------------|-------------------------------------|-------------------|-------------------------------------------------------------|-----|--|--|--|
|                                                 | Home Me                                      | Home Menu Immov. Prop. Declaration - Emp. Specific 👩 |                                     |                   |                                                             | Q   |  |  |  |
| Search Modules                                  | Improved                                     | Improvable Research Deducation Lies (Fern. Genelife) |                                     |                   |                                                             |     |  |  |  |
| (Q) Profile                                     | IMMOVABLE PROPERTY DECLARATION DETAIL REPORT |                                                      |                                     |                   |                                                             |     |  |  |  |
| 0                                               | IMMOVABLE PROPERTI DECLARATION DETAIL REPORT |                                                      |                                     |                   |                                                             |     |  |  |  |
| රි-f8 Human Resource                            |                                              | Er                                                   | mp. No : 919250100106               | Emp. Name         | : Gyan prakash testing                                      |     |  |  |  |
| Rôl Einanco Managomont                          | A                                            | Present po:                                          | st held : Professor                 | Department        | : IT Cell                                                   | E1. |  |  |  |
| System                                          | _                                            | Present Bas                                          | sic Pay : 50000.00                  | Date of Birth     | : 01-OCT-1996                                               |     |  |  |  |
| GP F                                            |                                              | Joinin                                               | g Date : 01-MAY-2024                | Retiring Date     | : 01-OCT-2056                                               |     |  |  |  |
| Paybill                                         |                                              |                                                      | Year : 2024                         | Declaration Date  | : 09-Jan-2025 07:35:14 PM                                   |     |  |  |  |
| A Desk                                          |                                              | Mode of Decla                                        | aration : Digital                   |                   |                                                             |     |  |  |  |
| Dashboard                                       |                                              | Declaration                                          | Status : Rejected                   | AIPR Type         | : New Declaration                                           |     |  |  |  |
|                                                 |                                              | Emp. Re                                              | emarks :                            | Authority Remarks | : The location or address of the property is<br>incomplete. |     |  |  |  |
|                                                 | mompicer                                     |                                                      |                                     |                   |                                                             |     |  |  |  |
|                                                 |                                              | Property Declaration Detail                          |                                     |                   |                                                             |     |  |  |  |
| ۲                                               |                                              | Property No - 1                                      |                                     |                   |                                                             |     |  |  |  |
| Centre for Development of<br>Advanced Computing |                                              |                                                      |                                     |                   |                                                             | •   |  |  |  |